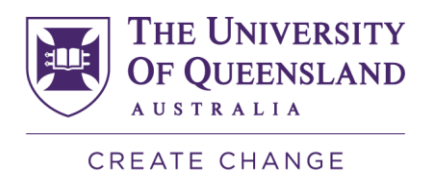

# InPlace: How to guide for document submission

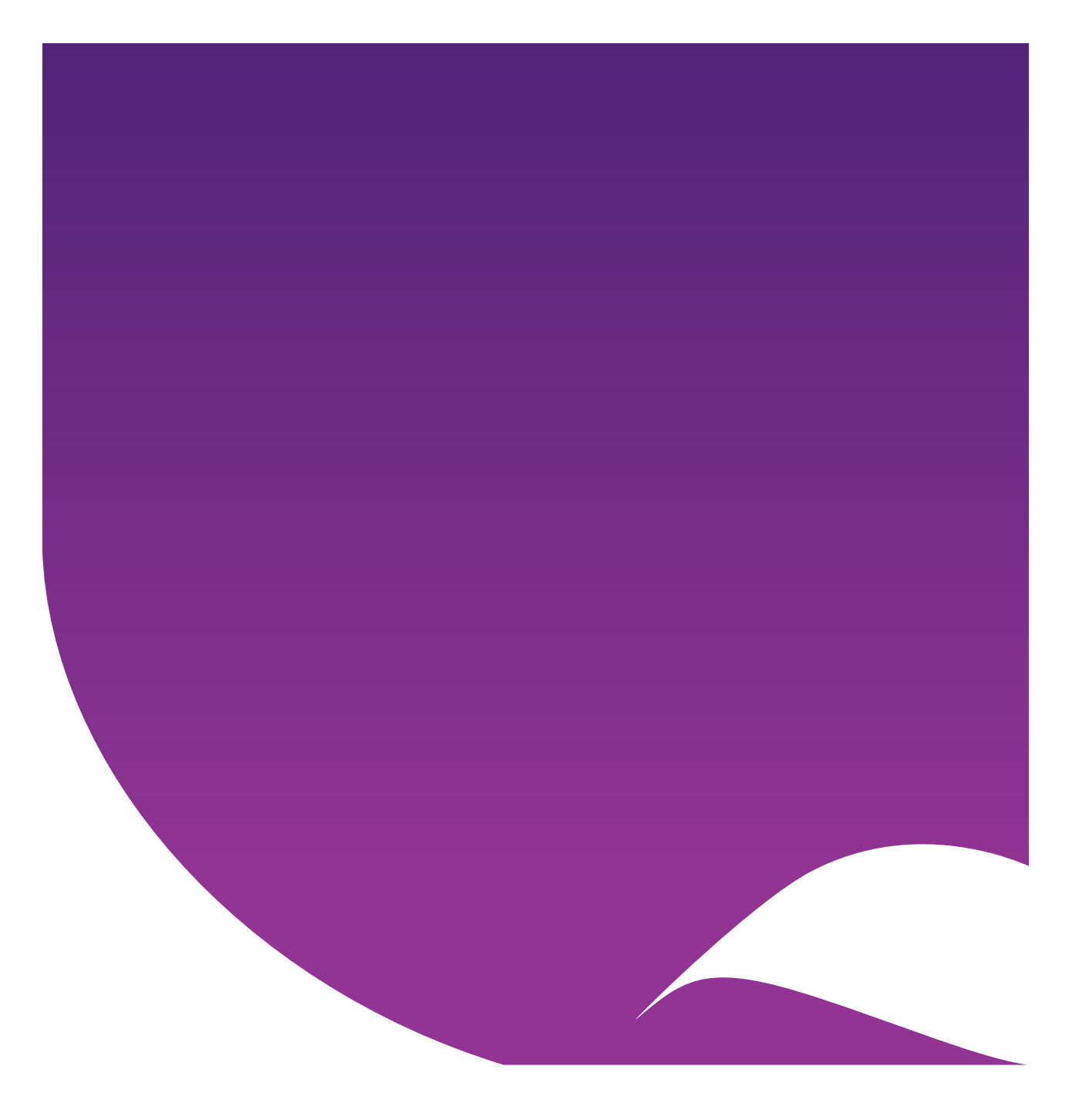

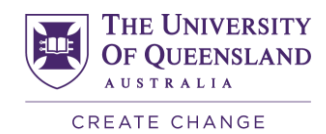

## Contents

| Accessing Mandatory Program Requirements  | 5  |
|-------------------------------------------|----|
| Submitting Mandatory Program Requirements | 7  |
| Submission Status                         | 8  |
| Verified Documents                        | 9  |
| Rejected Documents                        | 10 |

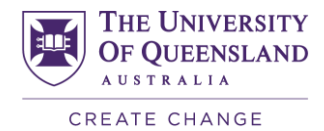

## Logging into InPlace

- 1. Go to the log in page
- 2. Click on Staff and Students

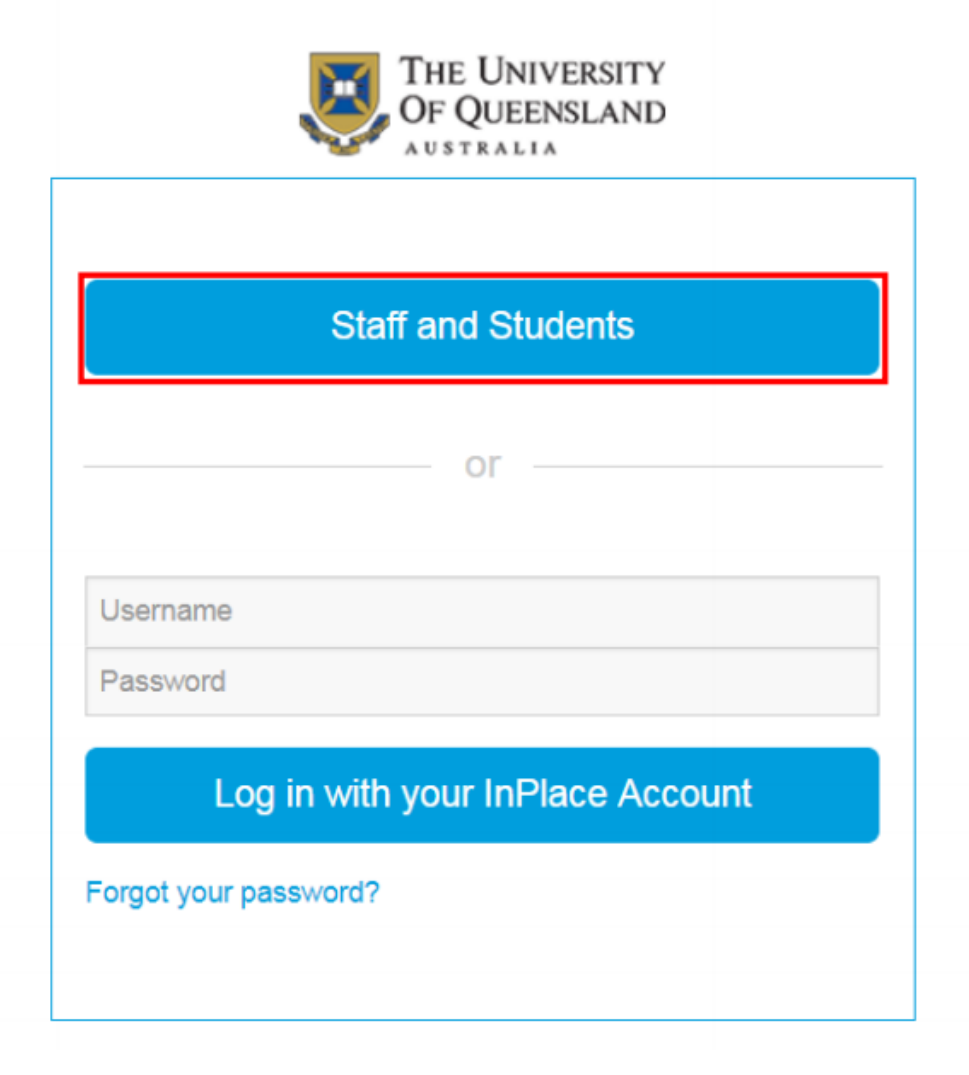

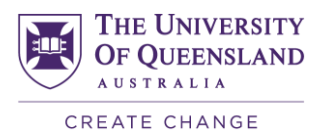

- 3. Log in to InPlace via the UQ Single sign-on using your UQ username/student ID and associated password.
- 4. Click Login.

|                  | $\mathbf{i}$ |
|------------------|--------------|
| Sinale <b>si</b> | an-on        |
| UQ username      | grion        |
| Password         |              |
|                  |              |

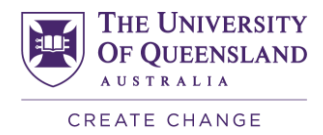

## Accessing Mandatory Program Requirements

The first time you log in to InPlace you will be prompted to agree to terms and conditions. Please ensure that you read these carefully and understand the terms and conditions before agreeing.

You will be taken to a home page where you can access your personal details as well as your SHRS Program Requirements

| Home                                           | Confirmed                                                         | Available                                                           | Requirements                         | Calendar         | Shared Documents | Your UQ ID 💙   |
|------------------------------------------------|-------------------------------------------------------------------|---------------------------------------------------------------------|--------------------------------------|------------------|------------------|----------------|
| Hand Antime<br>Next Attinization<br>Procession | <b>d</b><br>Yapponing planaments                                  |                                                                     |                                      | Available        |                  |                |
|                                                |                                                                   | Conferent                                                           |                                      | View available   |                  | Vess Visitions |
| To Do 🔕<br>Vour cont<br>supply a r<br>number   | tact number details have not be<br>mobile contact number before s | en recorded. It is a mandatory n<br>indertaking a Placement. Select | equinement to<br>here to entire your | Notifications () |                  |                |
| LA information                                 | on required for SHRS - Program                                    | Bequirements - Mandatory Pro                                        | gram Requirements                    |                  |                  |                |
| La information below.                          | on required for UQ - Emergency                                    | Contact Details - Provide emery                                     | gency contact details                |                  |                  |                |

Click on Information required for SHRS – Program Requirements – Mandatory Program Requirements

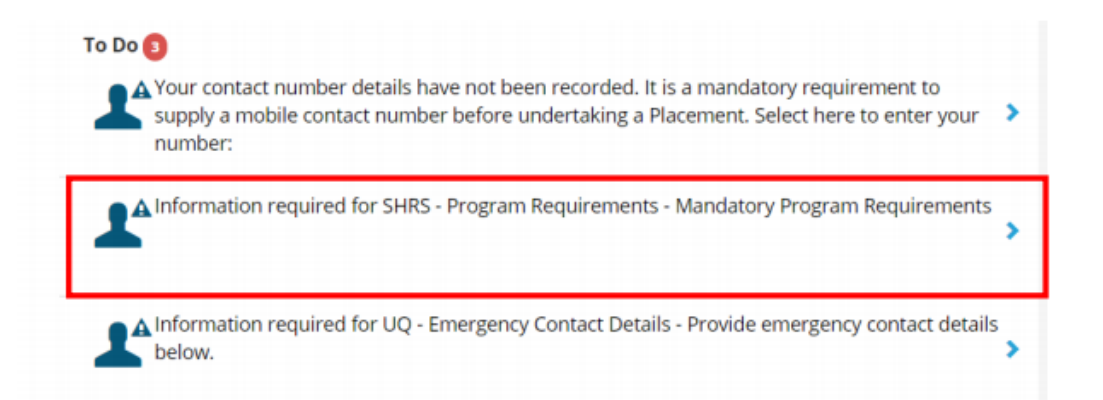

You can then view a summary of all documentation\* required to be submitted as part of your Mandatory Program Requirements.

\*With the exception of Immunisation Record. This is to be submitted directly to the Student and Academic Support Unit (SASU) via e-mail <u>enquiries.shrs@uq.edu.au</u>

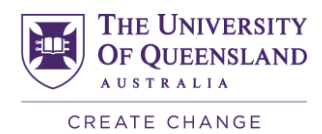

| Your Name                                        |                                                  |
|--------------------------------------------------|--------------------------------------------------|
| Institute<br>Sector Color                        | Student Number                                   |
| Contact Number<br>Email Contact                  | -Charles and a sector of the state of a state of |
| Charles Middle Phone Mandael                     | source and a subsect of an an                    |
| 10 Emergency Contact Datails                     |                                                  |
| Provide emergency contact details action         | 2                                                |
| Desergency Cardail Nama *                        | *                                                |
| Emergency Contact Number 5                       | +                                                |
| SHRS - Program Requirements                      | •                                                |
| aller anteret significant instructiones          |                                                  |
| studem Upbad Instructions                        | *                                                |
| Handatory Program Requirements                   |                                                  |
| Qid Haalth Student Devid Full *                  | Variational Transmissional Interpretation        |
| Deed Pull status                                 | +                                                |
| QLD Health Student Driantation Chacklist *<br>No | weeding [subscript] imposited]                   |
| Orientation Status                               | +                                                |
| CPM tortificate *                                | second [constant] interests 🔶                    |
| CPH Status                                       | +                                                |
| OQ OHES Lab Safety *<br>No                       | method Indentified Injected                      |
| OHBS Status                                      | *                                                |
| Blue Card *<br>No                                | gentiant Datesminal Superiors 🔺                  |
| Blue Card Status                                 | *                                                |
| First Aid Cartificate *                          | we find findering in point .                     |
| First Aid Status                                 | +                                                |
| han Alandatary Program diagon emerita            |                                                  |
| Consent for photographic images/sideo recording. | weffiel Salestand Republic                       |

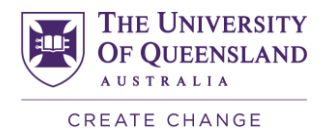

## Submitting Mandatory Program Requirements

1. Click on the requirement you wish to submit by clicking on the + symbol to expand the submission section.

| Manaatory Program Requirements                   |                             |
|--------------------------------------------------|-----------------------------|
| Qld Health Student Deed Poll *<br>No             | Verified Submitted Rejected |
| Deed Poll status                                 | +                           |
| QLD Health Student Orientation Checklist *<br>No | Verified Submitted Rejected |
| Orientation Status                               | +                           |
| CPR certificate *<br>No                          | Verified Submitted Rejected |
| CPR Status                                       | +                           |

2. Click on Select or drag a file to browse for the document you wish to upload.

| Mandatory Program Requirements                                     |                             |  |  |  |  |
|--------------------------------------------------------------------|-----------------------------|--|--|--|--|
| Qld Health Student Deed Poll *<br>No                               | Verified Submitted Rejected |  |  |  |  |
| Please check the box and upload your signed Student Deed Poll here |                             |  |  |  |  |
| Attachment                                                         |                             |  |  |  |  |
| 🛃 Select or drag a file                                            |                             |  |  |  |  |
| Submit Cancel <u>Reset</u>                                         |                             |  |  |  |  |

3. Double click on the file you want to upload.

**IMPORTANT NOTE**: If submitting a document which is more than one page, you will need to scan all the pages into the one document before submitting. Only one submission is allowed per requirement.

| Documents library                    |                            |
|--------------------------------------|----------------------------|
| InPlace                              |                            |
| 🏸 Your Student Number Blue Card      |                            |
| 👎 Your Student Number QLD Health Stu | dent Deed Poll             |
| Your Student Number QLD Health Stu   | dent Orientation Checklist |

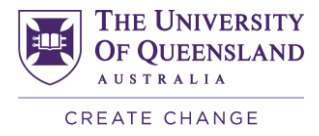

#### 4. Check the box.

| Mandatory Program Requirements                                    |          |           |          |
|-------------------------------------------------------------------|----------|-----------|----------|
| Qld Health Student Deed Poll *                                    | Verified | Submitted | Rejected |
| No                                                                |          |           |          |
| Please check the box and upload your signed Student Deed Poll her |          |           |          |
| Attachment                                                        |          |           |          |
| 🛃 Select or drag a file                                           |          |           |          |
| Your Student Number QLD Health Student Deed Poll.pdf 🗙            |          |           |          |
|                                                                   |          |           |          |
| Submit Cancel <u>Reset</u>                                        |          |           |          |

#### 5. Click on submit.

| Mandatory Program Requirements                                       |                             |
|----------------------------------------------------------------------|-----------------------------|
| Qld Health Student Deed Poll *                                       | Verified Submitted Rejected |
| Yes                                                                  |                             |
| Please check the box and upload your signed Student Deed Poll here 🖌 |                             |
| Attachment                                                           |                             |
| 🕏 Select or drag a file                                              |                             |
| Your Student Number QLD Health Student Deed Poll.pdf 🗙               |                             |
|                                                                      |                             |
| Submit Cancel Reset                                                  |                             |
|                                                                      |                             |

## **Submission Status**

Once you have submitted a document, you will see that the status has changed to **Submitted**.

Requirements that are noted as **Submitted** are pending review by SASU. Please allow 1-2 weeks during peak periods for your documents to be reviewed.

Once requirements have been reviewed by SASU, they will be marked as either Verified or Rejected.

Rejected documents will have feedback/required action left for the student in the Status field.

| Qid Health Student Deed Poll *<br>Yes<br>Ø | Verified Submitted Rejected |
|--------------------------------------------|-----------------------------|
| Deed Poll status                           | +                           |

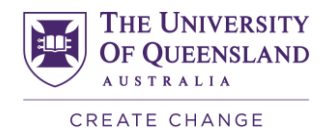

## **Verified Documents**

If your document has been Verified by SASU, no further action will be required for this particular submission.

| Verified Submitted Rejected |
|-----------------------------|
| +                           |
|                             |
|                             |
|                             |
| +                           |
|                             |

For documents that expire (e.g. Blue Card, First Aid Certificate, CPR), as well as being **Verified**, the expiration date will also be noted under the Status section.

The requirement will expire on the date noted in the Status field, and students are required to submit updated documentation prior to the current expiration date.

| First Aid Certificate *     Verified     Submitted     Rejervant       Yes     Image: Control of the second second s | + |
|----------------------------------------------------------------------------------------------------|---|
| First Aid Status<br>Yes<br>Expires 19/01/2020                                                                                                    | + |

You will receive a notification on your Homepage once your documents have been Verified

| To Do O<br>Your contact number details have not been recorded. It is a mandatory requirement<br>to supply a mobile contact number before undertaking a Placement. Select here to<br>enter your number: | > | Notifications 🕑<br>Qld Health Student Deed Poll successfully verified. |
|----------------------------------------------------------------------------------------------------|---|------------------------------------------------------------------------|
| Verification of QLD Health Student Orientation Checklist is Rejected. Feedback:                                                                                                    | • | First Aid Certificate successfully verified.                           |
| Requirements - Mandatory Program Requirements - Mandatory Program                                                                                                    | > |                                                                        |
| Information required for UQ - Emergency Contact Details - Provide emergency contact details below.                                                                                                    | , |                                                                        |

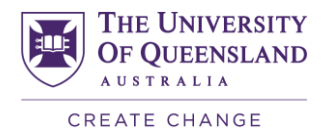

## **Rejected Documents**

If your submission is **Rejected** it will be displayed under the To Do list on your Homepage, as well as being flagged under your Mandatory Program Requirements.

| To Do 🚺                                                                                                    | Notifications 📵                                     |
|----------------------------------------------------------------------------------------------------|-----------------------------------------------------|
| Your contact number details have not been recorded. It is a mandatory requirement<br>to supply a mobile contact number before undertaking a Placement. Select here to<br>enter your number: | Qld Health Student Deed Poll successfully verified. |
| Verification of QLD Health Student Orientation Checklist is Rejected. Feedback:                                                                                                    | First Aid Certificate successfully verified.        |
| Requirements - Mandatory Program Requirements - Mandatory Program                                                                                                    |                                                     |
| Information required for UQ - Emergency Contact Details - Provide emergency contact details below.                                                                                          |                                                     |
| D Health Student Orientation Checklist *                                                                                                    | Verified Submitted Rejected                         |
| p                                                                                                    |                                                     |

You can view the comments noting the action required by either:

Clicking on the speech bubble to view the feedback.

| QLD Health Student Orientation Checklist *<br>Yes                                       | Verified Submitted Rejected |
|-----------------------------------------------------------------------------------------|-----------------------------|
| ACTION REQUIRED Document is<br>incomplete, all sections must be<br>ticked (this is your |                             |
| acknowledgement that you<br>agree to comply). Bottom of<br>page 2 not complete.         |                             |
|                                                                                         | +                           |

Clicking on the + symbol to expand the Status section and view comments.

| QLD Health Student Orientation Checklist *<br>Yes<br>Ø                        | Verified Submitted Rejected |
|-------------------------------------------------------------------------------|-----------------------------|
| Orientation Status<br>No<br>Cub Health Student Orientation Checklist provided | -                           |
| No                                                                            | ×                           |
| Comments ACTION REQUIRED                                                      |                             |

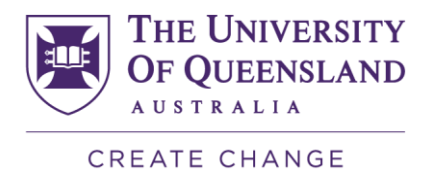

Once you have rectified the action required, please resubmit your documents by following the steps outlined in Pages 6-7.

An email will be sent to your UQ student email address to advise you to log in to your InPlace portal to review any rejected items that require an action.

### **Contact details**

School of Health and Rehabilitation Sciences

- T +61 7 3365 4506
- E enquiries.shrs@uq.edu.au
- W shrs.uq.edu.au

CRICOS Provider Number 00025B